# Meetings

## **Meeting in Moodle**

**Prerequisite**: You have logged in to https://jade-hs.zoom.us for the first time (with HS credentials, "SSO").

1/4

1. **Switch on editing** (in the course room > cogwheel > "Switch on editing").

2. "Create material or activity", the selection opens.

Select "Zoom Meeting" (at the bottom of the list) and "Add".

- 3. make **settings**:
  - Topic (mandatory field), appears on the course main page.
  - Duration: "recurring", if the meeting room is used several times.
- 4. finish with "Save".

## **Recurring meetings in Moodle**

For weekly recurring meetings in Zoom, select the option "This is a recurring meeting".

### Zeitplan

| Wann                    | 23 ¢ September ¢ 2021 ¢ 14 ¢ 15 ¢                                         |
|-------------------------|---------------------------------------------------------------------------|
| Dauer (in Minuten)      | 1 Stunden +                                                               |
| Wiederkehrendes Meeting | Dies ist ein wiederkehrendes Meeting                                      |
| Wiederkehr              | Wöchentlich 🗢                                                             |
| Wiederholen alle        | 1    Woche(n)                                                             |
| Ereignet sich am        | 🗆 Sonntag 🔽 Montag 🗋 Dienstag 🗋 Mittwoch 🔽 Donnerstag 🗋 Freitag 🗋 Samstag |
| Enddatum                | O Am 23 ♥ Dezember ♥ 2021 ♥ 箇 O Nach 14 ♥ Ereignisse                      |

Then the frequency of the "return" can be set, e.g. weekly.

The series appointments then appear under "Current appointments" and in the "Calendar" on the student dashboard. These meetings can only be opened on the date set.

A recurring meeting with the option "No specific time" can be started at any time. However, it does not appear on the dashboard.

## Zoom meeting via web portal or Outlook

Licensed use of Zoom is possible by logging in via "SSO" with the HS credentials. Help page on plugins for Zoom

## Register a co-host for a meeting

Co-hosts can manage participants in a meeting (including letting them in from or moving them to the waiting room) and start or stop the recording. Co-hosts cannot start or stop the meeting.

Only hosts can assign the role of co-host. The function must be active (default setting), see **Zoom Web Portal**, **"Settings**", tab **"Meeting**" and **"In Meeting (Basics)**".

You have two options for appointing a user as a co-host:

#### • During a meeting:

- 1. hover over a user's video.
- 2. click the **Ellipsis** icon.
- 3. click **Appoint as co-host**.
  - Using the Participants window. 1:

 in the meeting controls, click **Participants** at the bottom of your zoom window. Hover over the **name of the participant** you want to co-host and select **more**.
 click **appoint as co-host**.

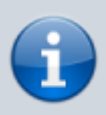

**Co-hosts cannot start meetings.** If a host needs someone else to start a meeting, the host can assign an alternate host. If someone else is to create meetings for the host, scheduling permission can be set up.

### Register an alternative host for a meeting

You can authorise users in your account to be an "alternate host" for your meeting.

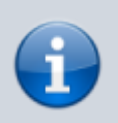

Alternate hosts have access to the same controls as the co-hosts and **can also start** the meeting.

You and the alternative host must have a licence (e.g. as a student or employee) and you must enter the HS email address used for Zoom.

An alternative host must have logged into the Zoom portal once beforehand via the SSO login.

#### 1. log in to the Zoom Portal via "Log in".

In the **"Meetings**" area and there tab **"Pending**" now point to the meeting to which an alternative host is to be added.

Click on **"Edit**" and then at the bottom on **"Options**". If these are hidden, please show them. 3. in the text field under **"Alternate moderators**" you can now enter the university e-mail address

https://lms-wiki.jade-hs.de/

3/4

### of the desired person and only need to **save** the change.

| Meetings              | Schulung abrufen                                                |
|-----------------------|-----------------------------------------------------------------|
| Bevorstehend Vorh     | eriges Privater Raum Meetingvorlagen                            |
| 🛱 Start Time to End T | ime Ein Meeting planen                                          |
| Heute                 |                                                                 |
| 03:00 PM - 04:00 PM   | Mein Meeting<br>Meeting-ID: 924 0378 9276                       |
| Optionen              | Ausblenden                                                      |
|                       | Teilnehmern die Teilnahme erlauben Jederzeit                    |
|                       | Teilnehmer beim Beitritt stummschalten 🗵                        |
|                       | Vorauswahl des Breakout-Raums                                   |
|                       | Meeting automatisch auf dem eigenen Computer aufzeichnen        |
|                       | Bei diesem Meeting zusätzliche Rechenzentrumsbereiche zulassen  |
|                       | Approve or block entry to users from specific regions/countries |
|                       | Alternative Moderatoren                                         |
|                       | Enter user name or email addresses                              |
|                       | Allow alternative hosts to add or edit polls 😥                  |

## Can someone else create a meeting for me?

You can authorise users in your account to schedule meetings on your behalf.

You can also schedule meetings on behalf of someone else who has assigned you scheduling permission.

You and the assigned planner must have a licence (e.g. as a teacher via moodle) and you must enter the HS email address used for Zoom. 1.

#### 1. Log in to the Zoom portal.

2. in the **"Settings**" area, under **"Allocate permissions**" (at the bottom of the page), enter the person who is to plan meetings for you. Please use the plus symbol for this.

| Last update:<br>2022/04/29<br>10:46                            | en:webconference:zoom:meeting:start https://lms-wiki.jade-hs.de/en/webconference/zoom/meeting/start?r                                                                                                    | ence:zoom:meeting:start https://lms-wiki.jade-hs.de/en/webconference/zoom/meeting/start?rev=1651221978 |  |  |
|----------------------------------------------------------------|----------------------------------------------------------------------------------------------------|----------------------------------------------------------------------------------------------------|--|--|
| zoom                                                           | LÖSUNGEN + PLÄNE UND PREISE AN VERTRIEB WENDEN                                                                                                    |                                                                                                    |  |  |
| PERSÖNLICH<br>Profil<br>Meetings<br>Webinare<br>Aufzeichnungen | Meeting Aufzeichnung<br>Security<br>Berechtigung zuweisen<br>Sie können Benutzer in Ihrem Konto dazu berechtigen, Meetings in Ihrem Namen zu<br>planen. Sie können auch Meetings im Namen einer anderen Person, die Ihnen eine<br>Planungsberechtigung zugewiesen hat, planen. Sie und der zugewiesene Planer<br>müssen ein bezahltes Abo in demselben Konto haben.<br>Planungsberechtigung zuweisen an +<br>Keiner<br>Ich kann planen für<br>Keiner |                                                                                                    |  |  |

The registered person now has the necessary permissions.

Whenever she creates a new meeting, the item "Schedule meeting for" can now be found in the general settings.

You can view the appointment in your own zoom portal. It appears in the list of your meetings as if you had created it yourself. The other person can no longer edit the meeting as a host.

| Schedule | e meeting for        | Schedule for yourself 🗢   |    |
|----------|----------------------|---------------------------|----|
|          | (                    | Change host               |    |
|          | Schedule meeting for | r Schedule for you self 🗢 | S. |
|          |                      | Change host               |    |

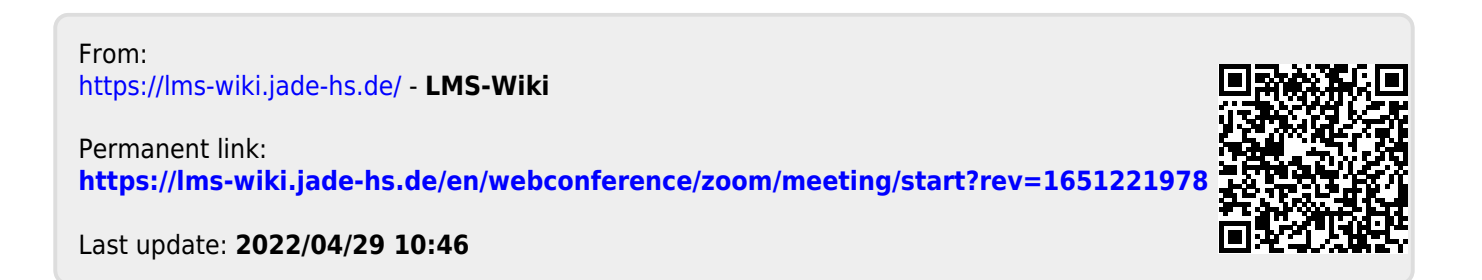